1. 借书(使用自助借还书机)

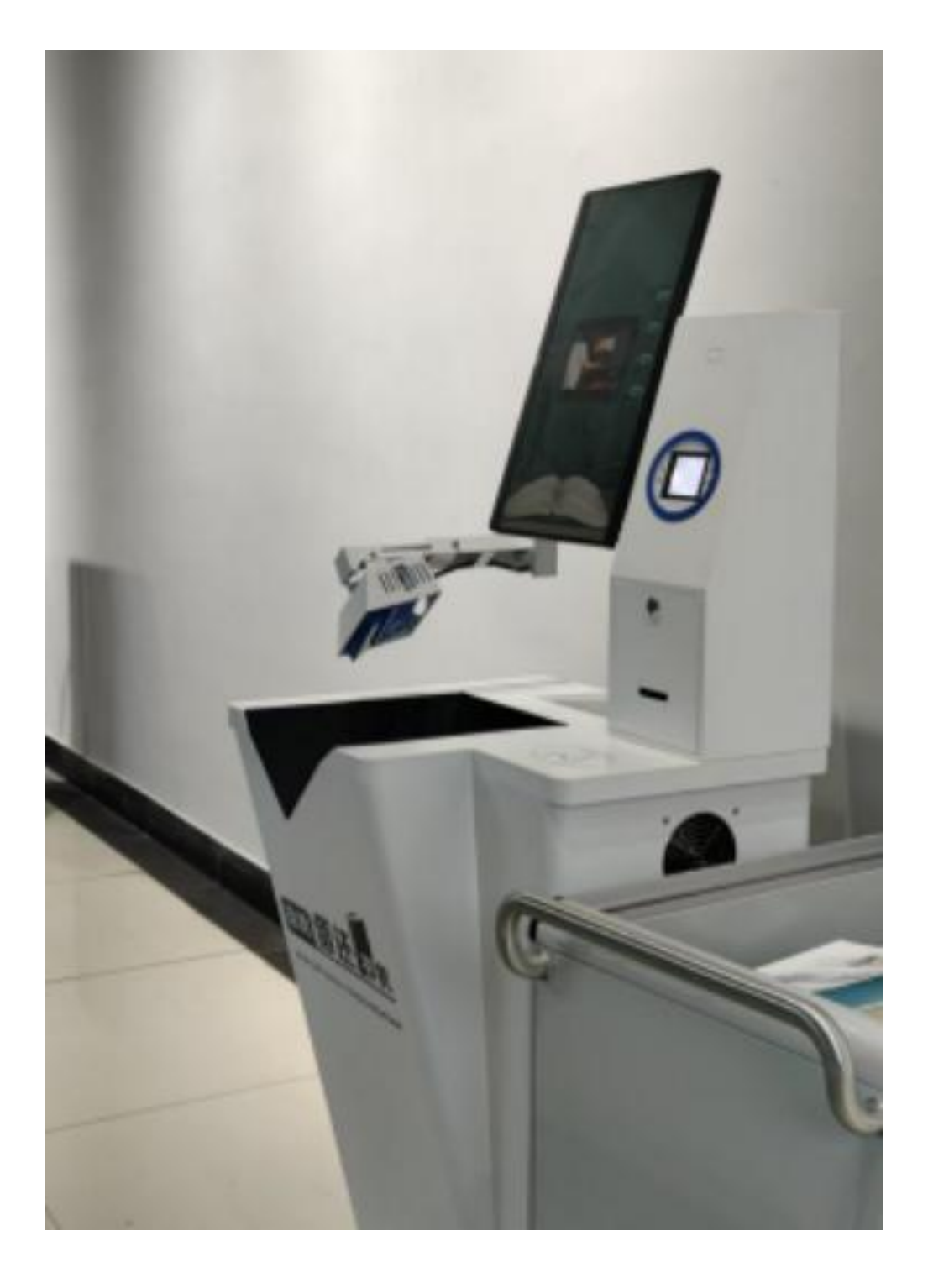

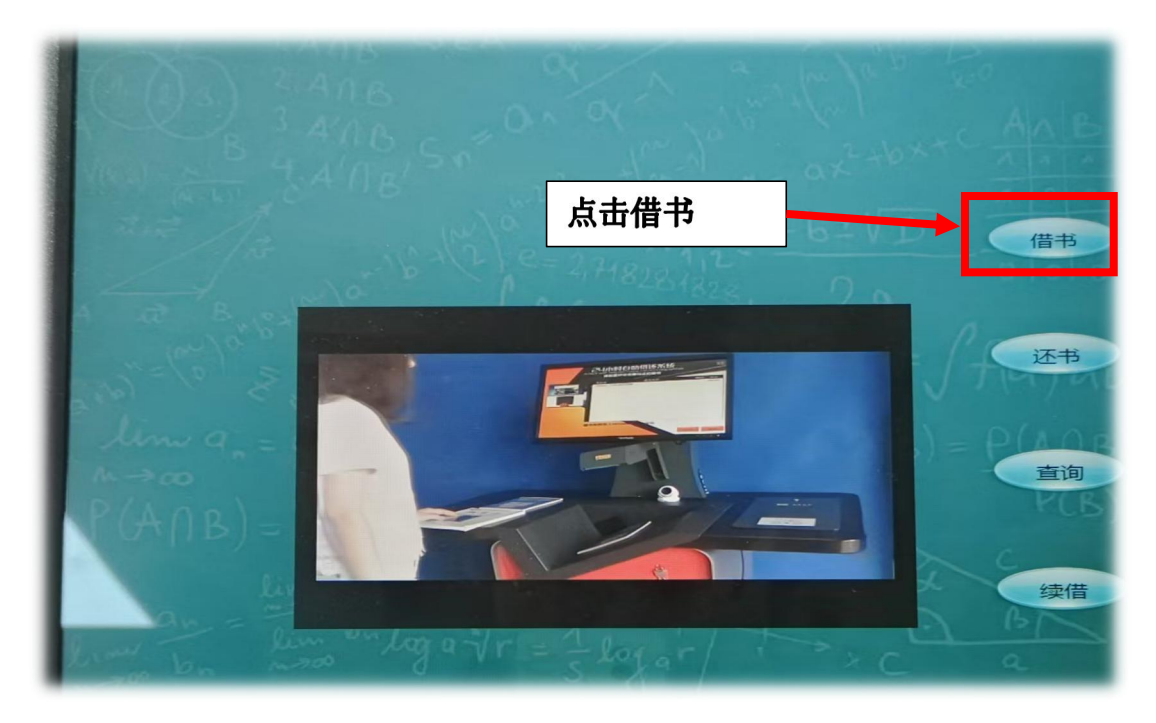

## 打开易校园 APP 或刷校园卡

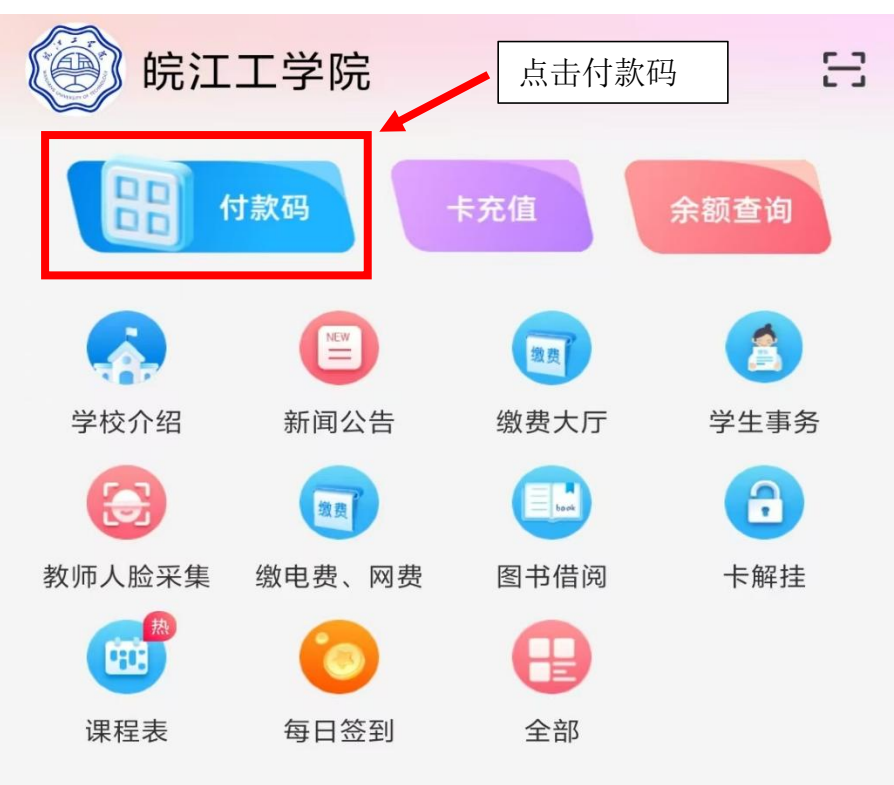

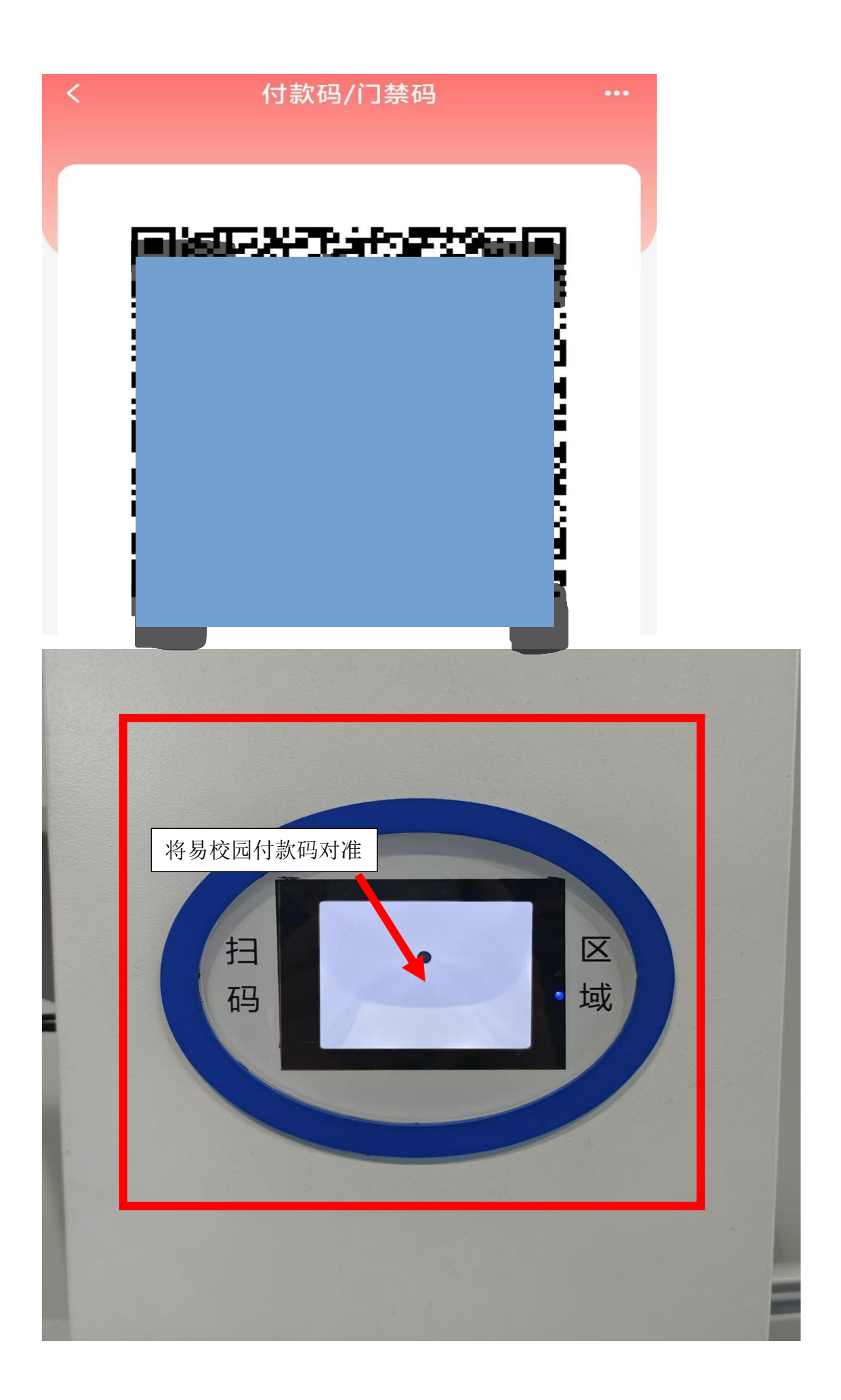

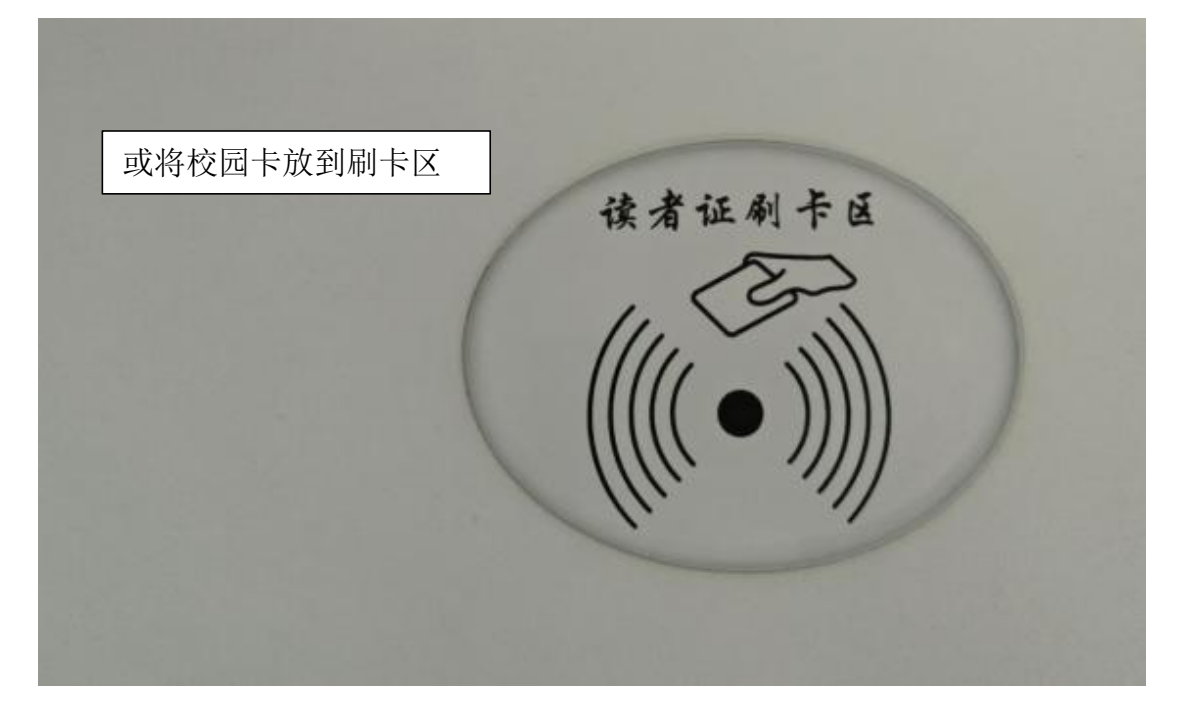

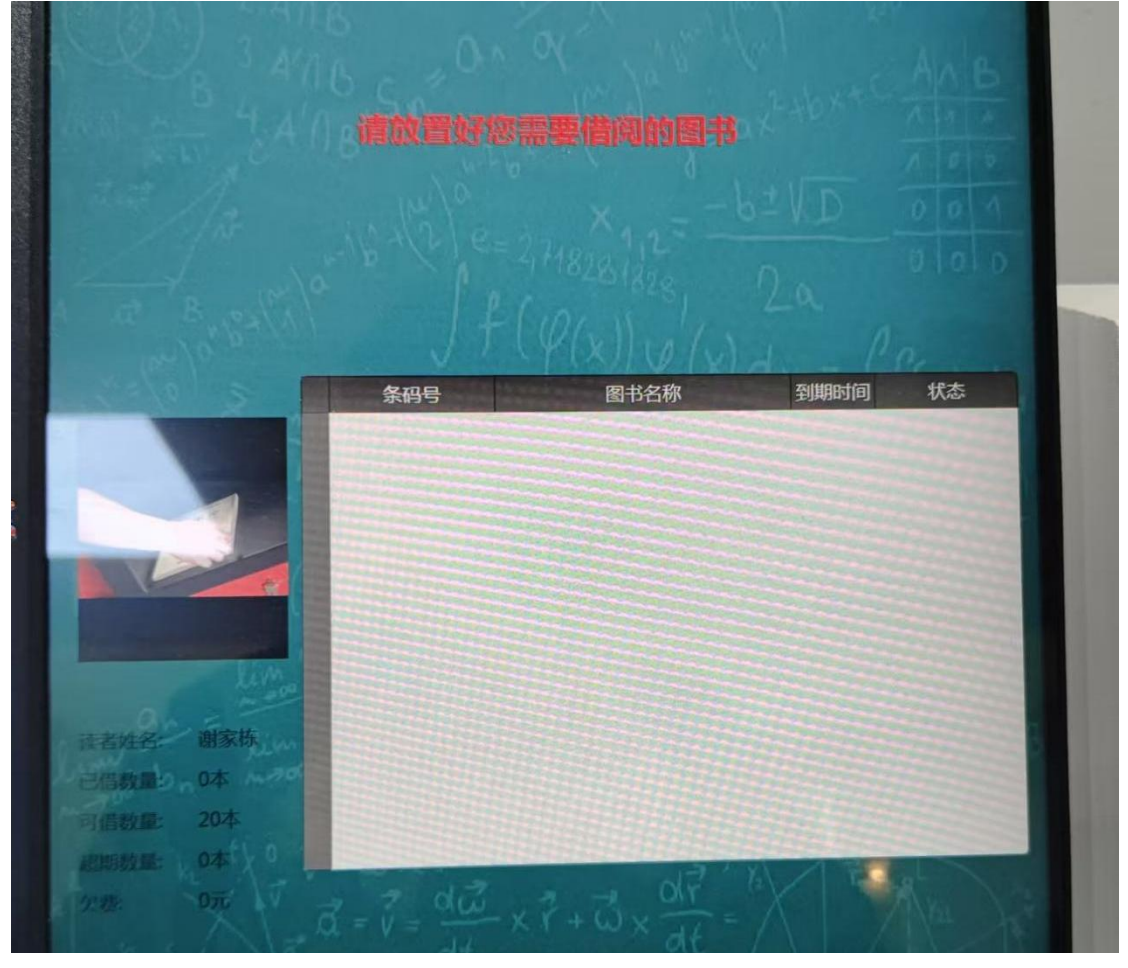

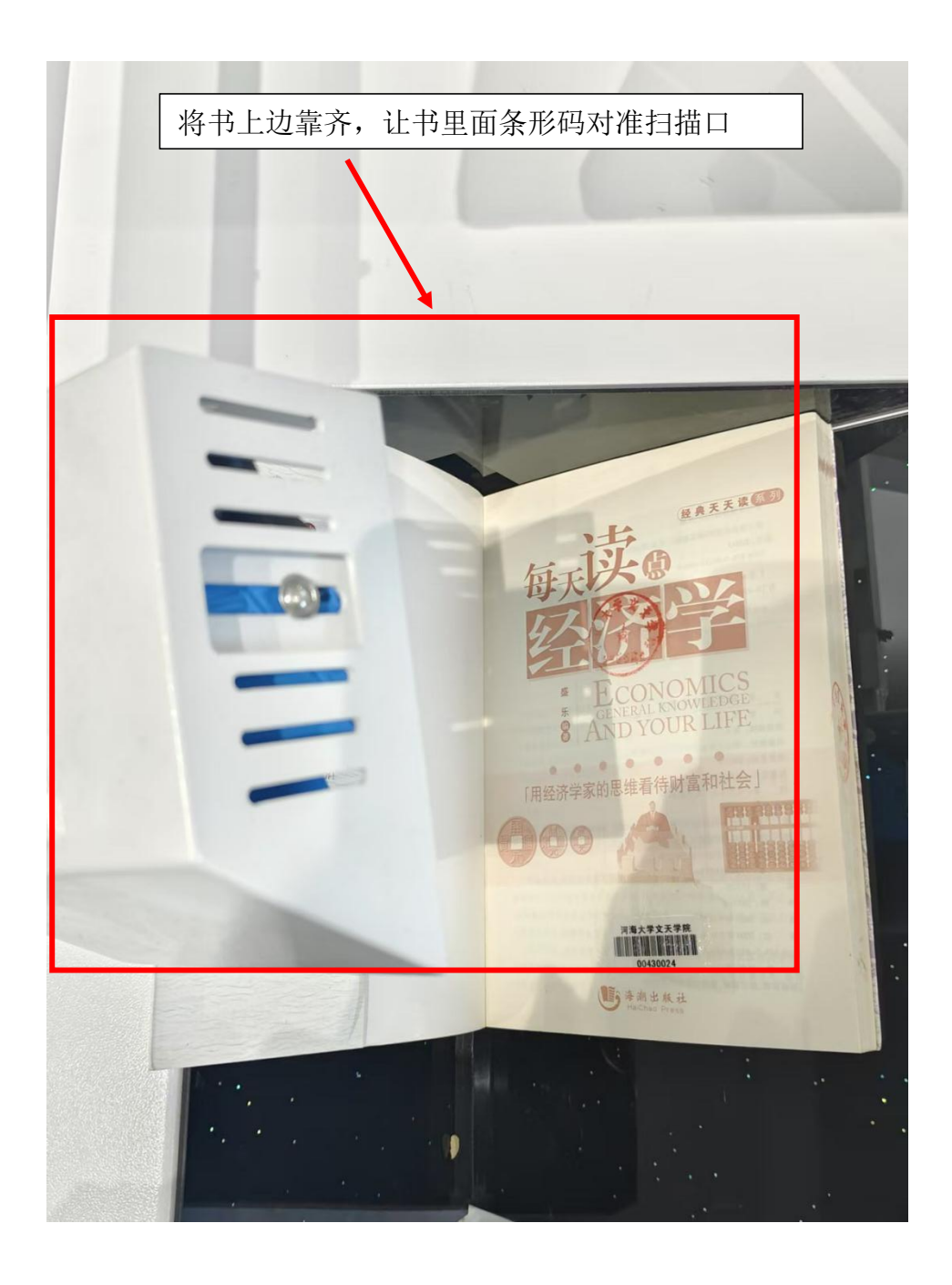

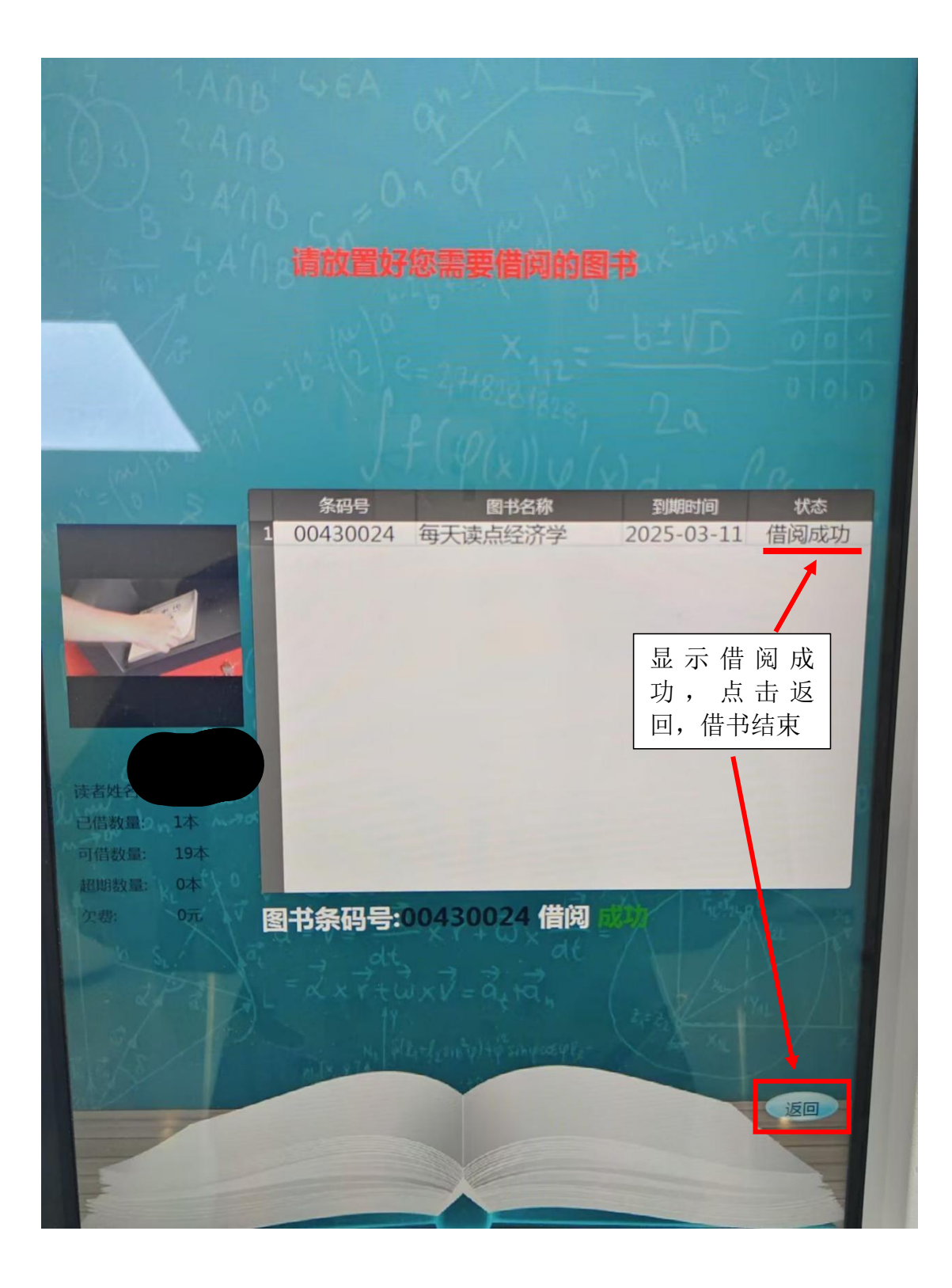

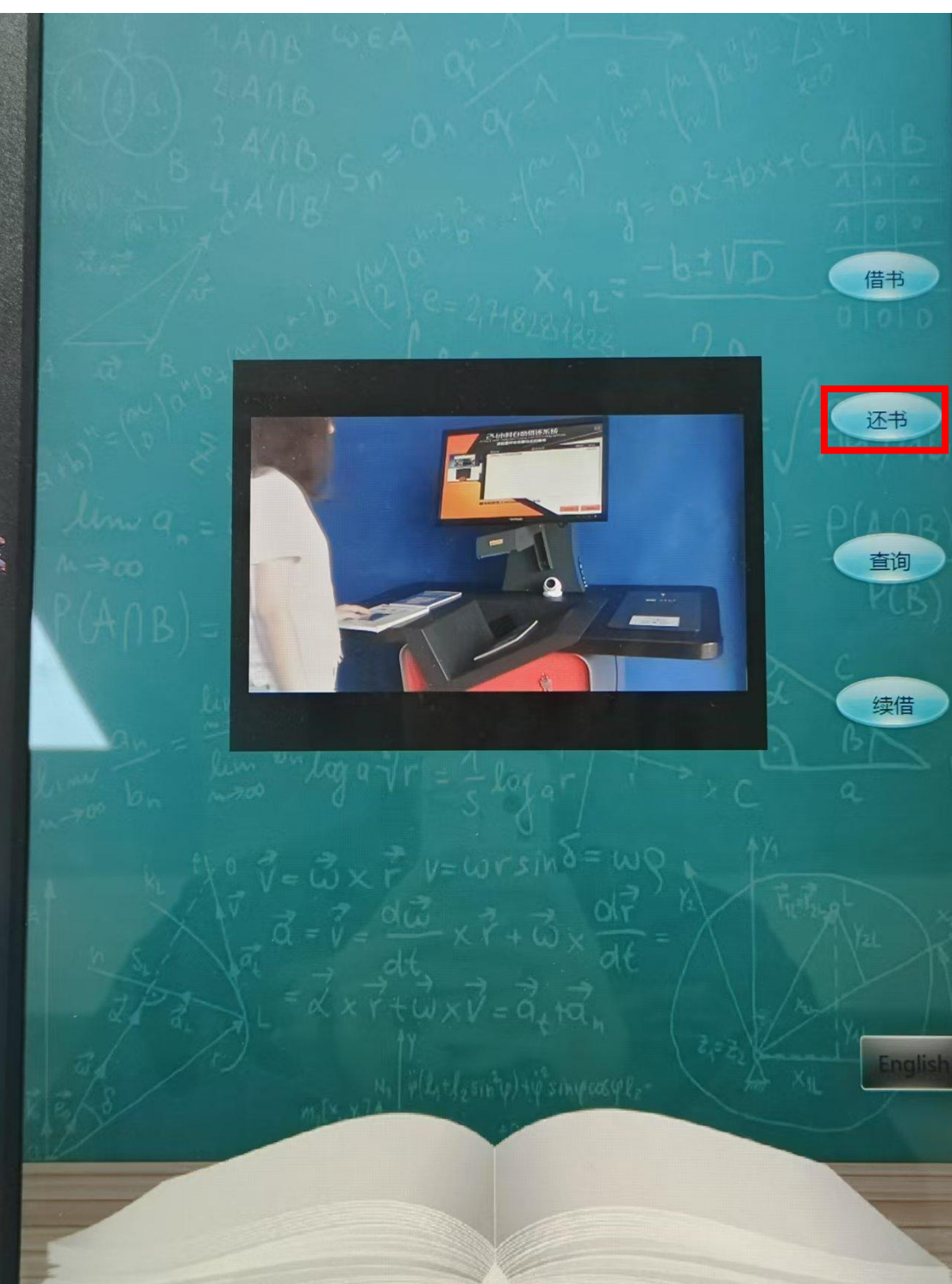

2. 还书(使用自助借还书机)

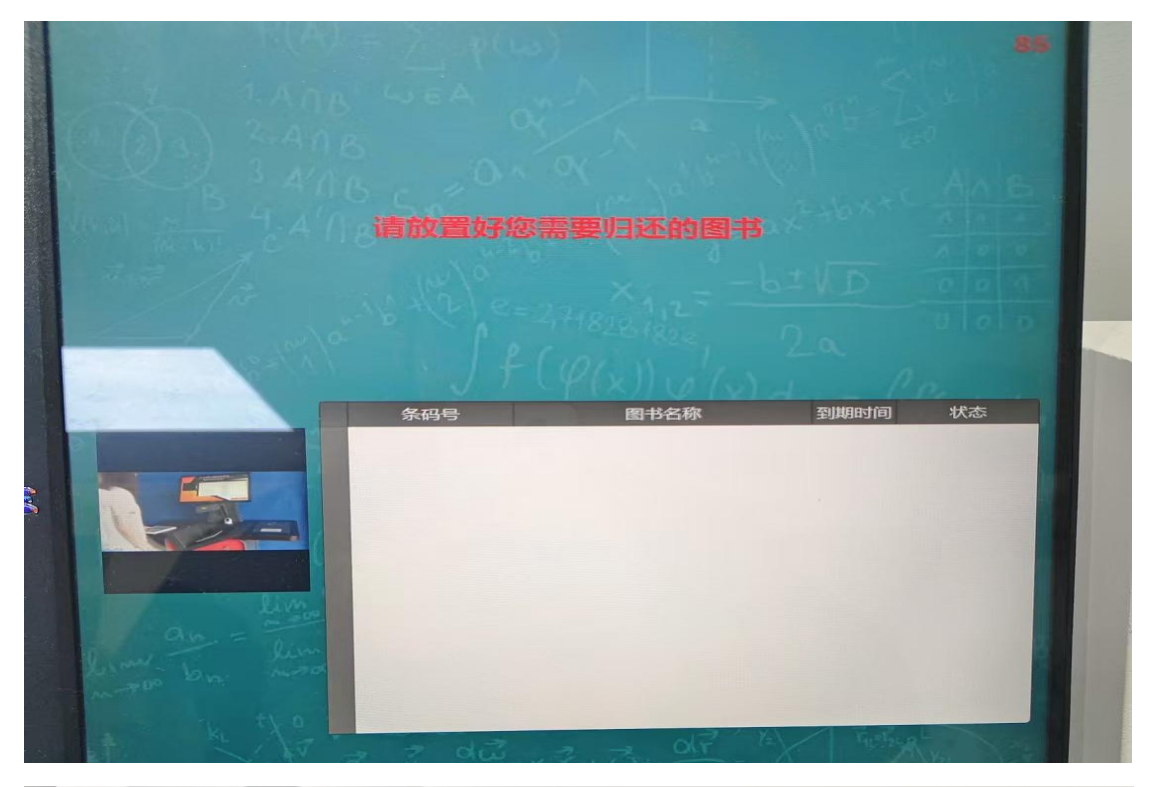

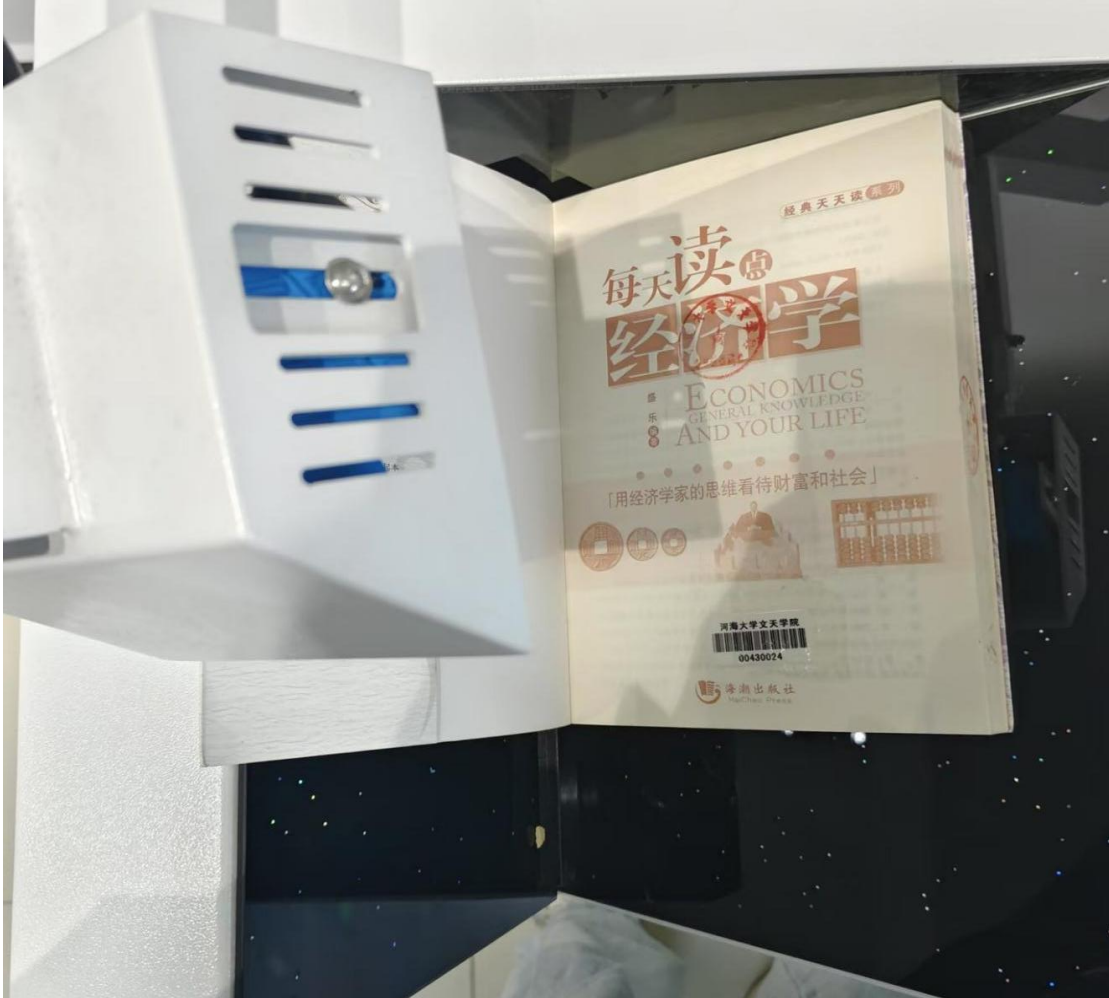

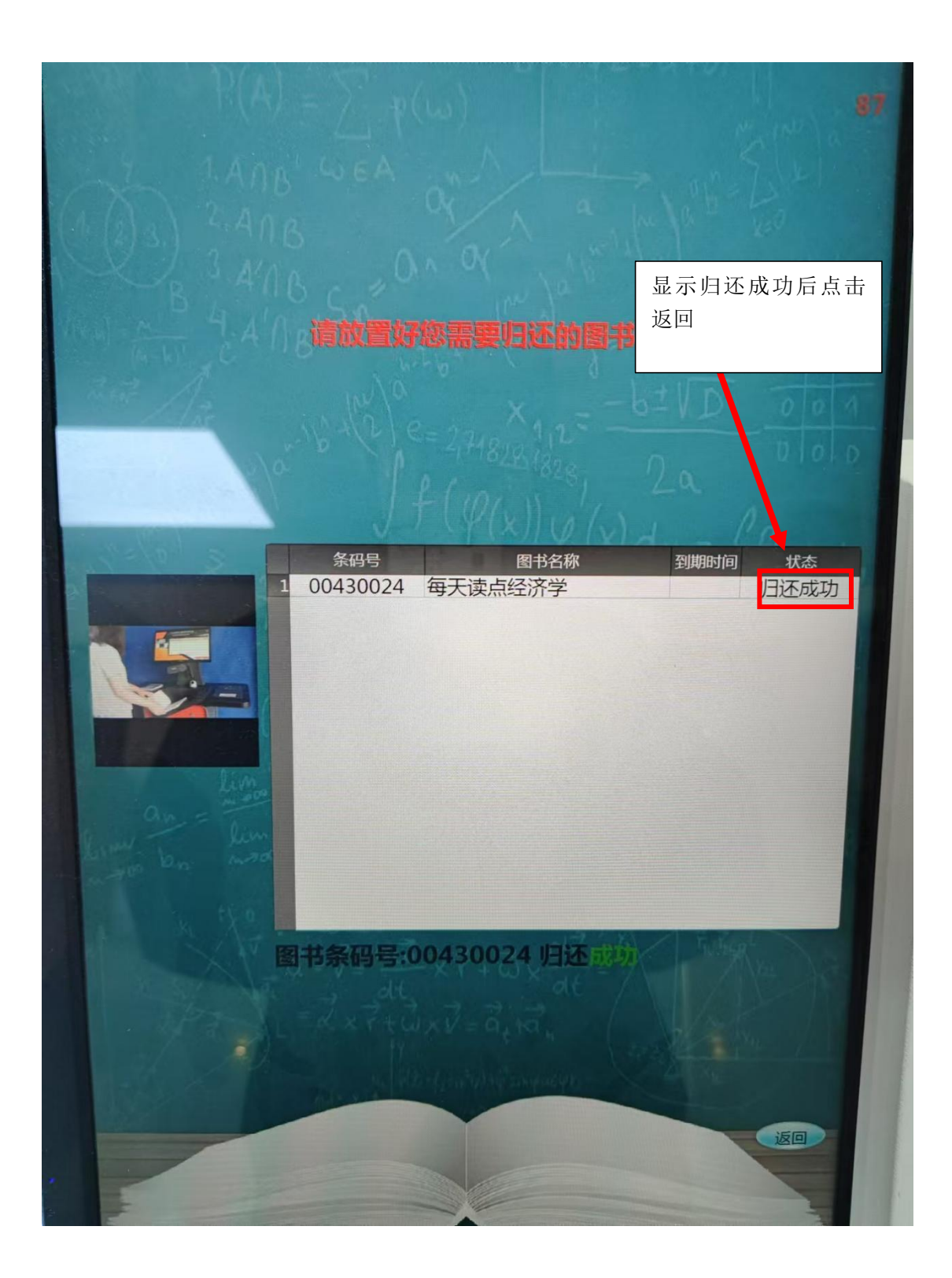

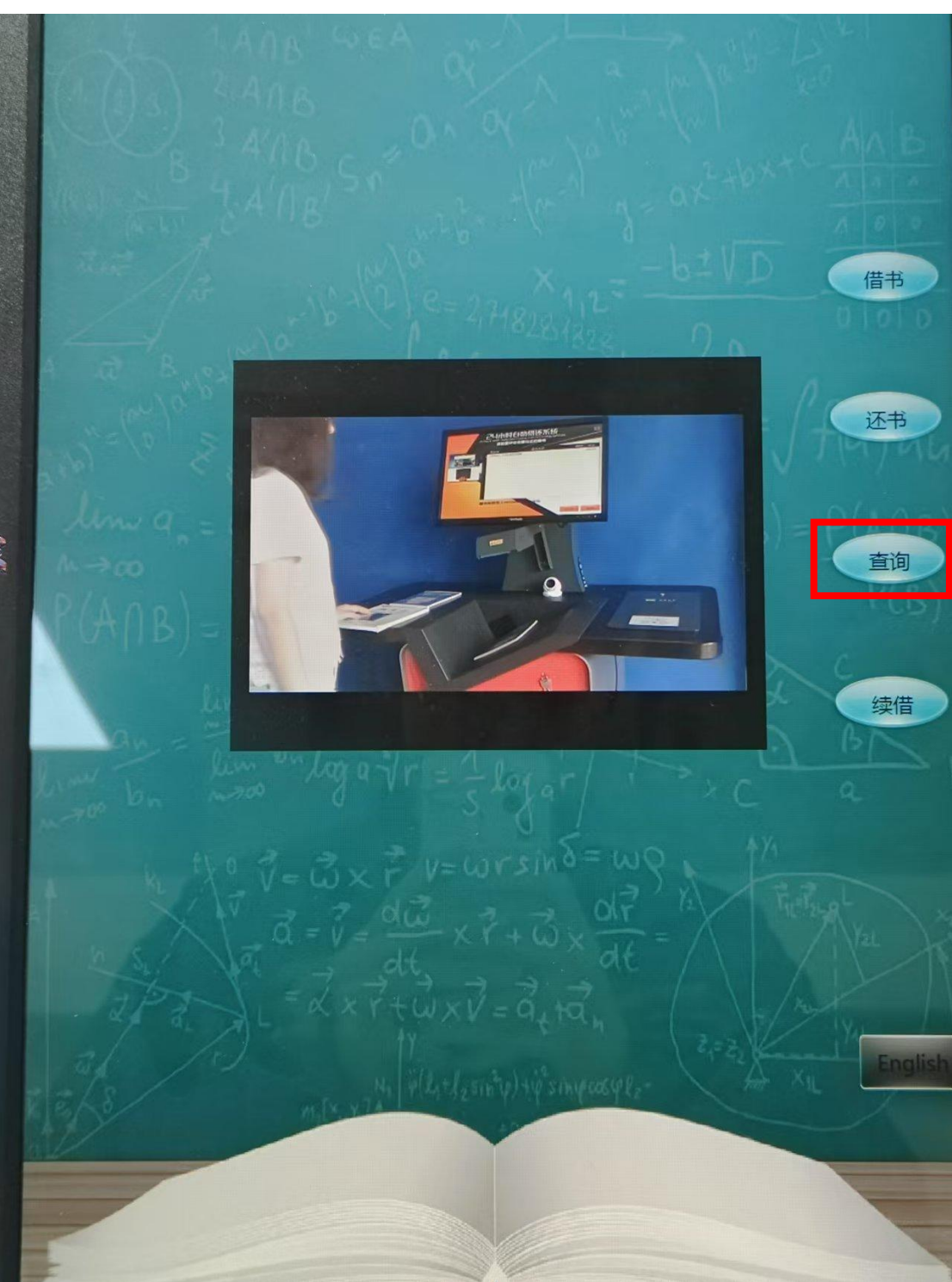

3. 查询(使用自助借还书机)

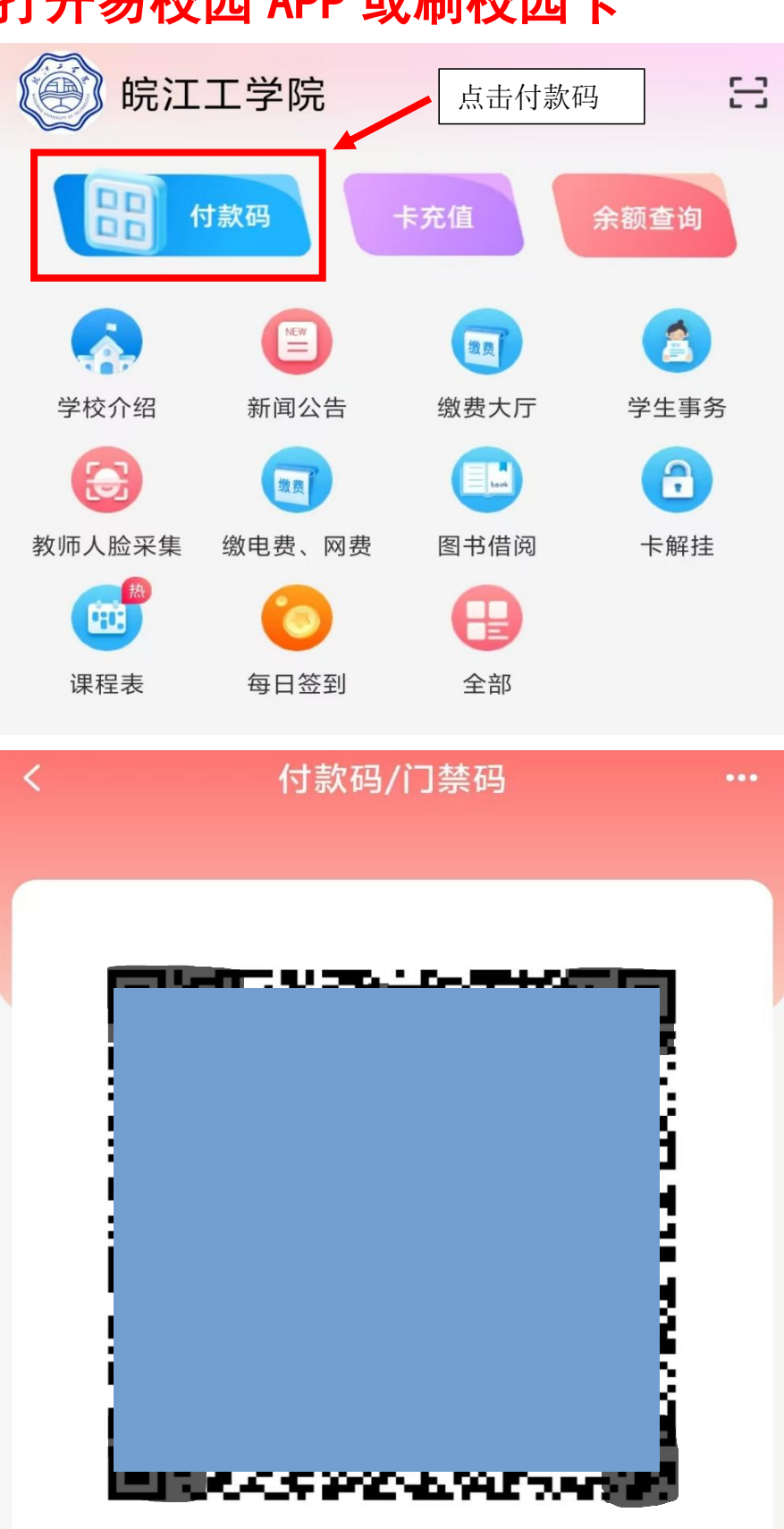

## 打开易校园 APP 或刷校园卡

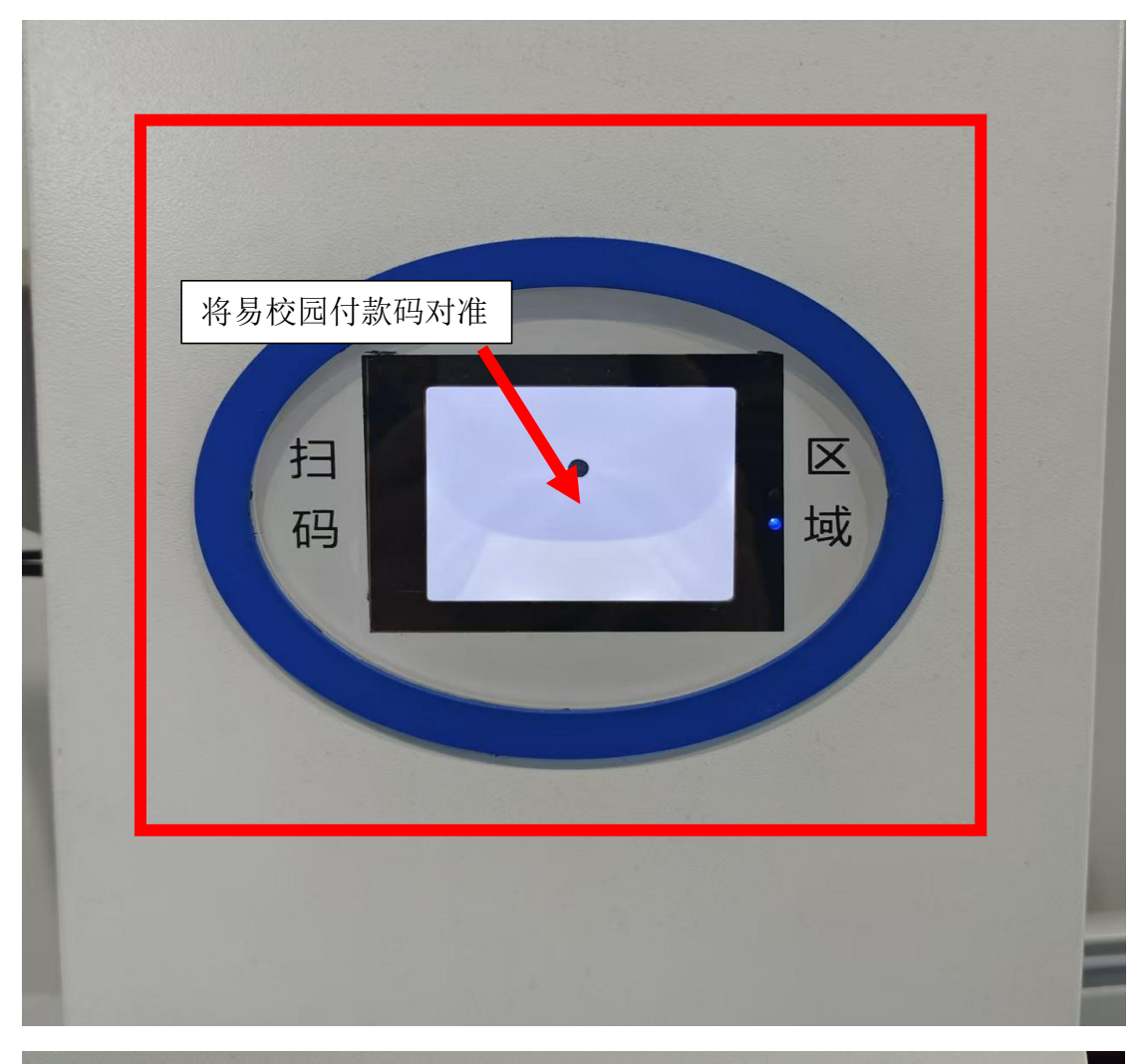

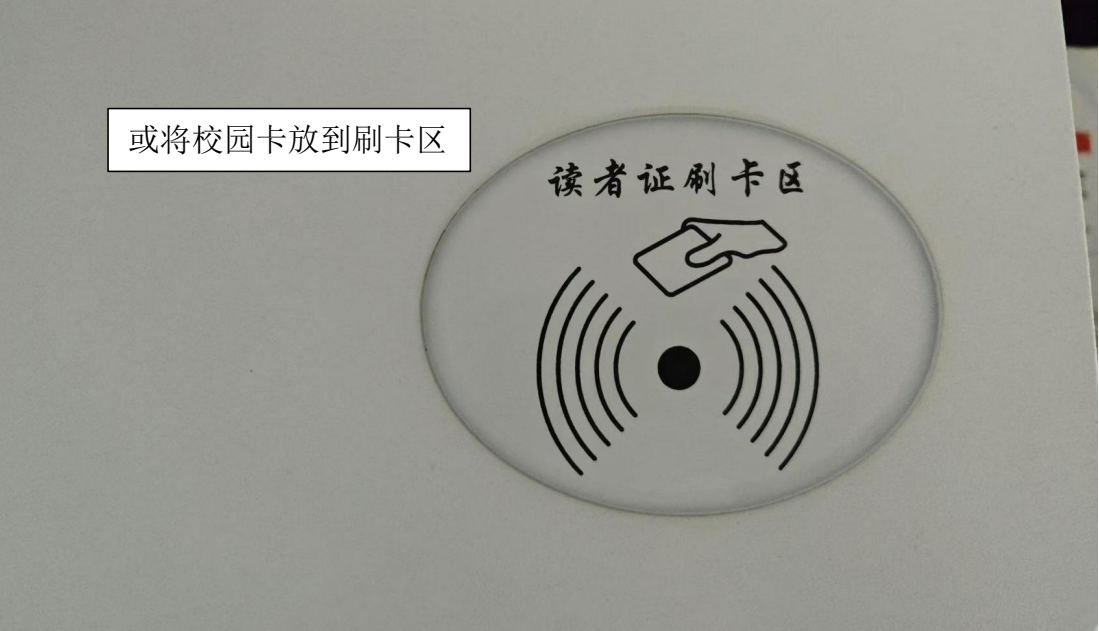

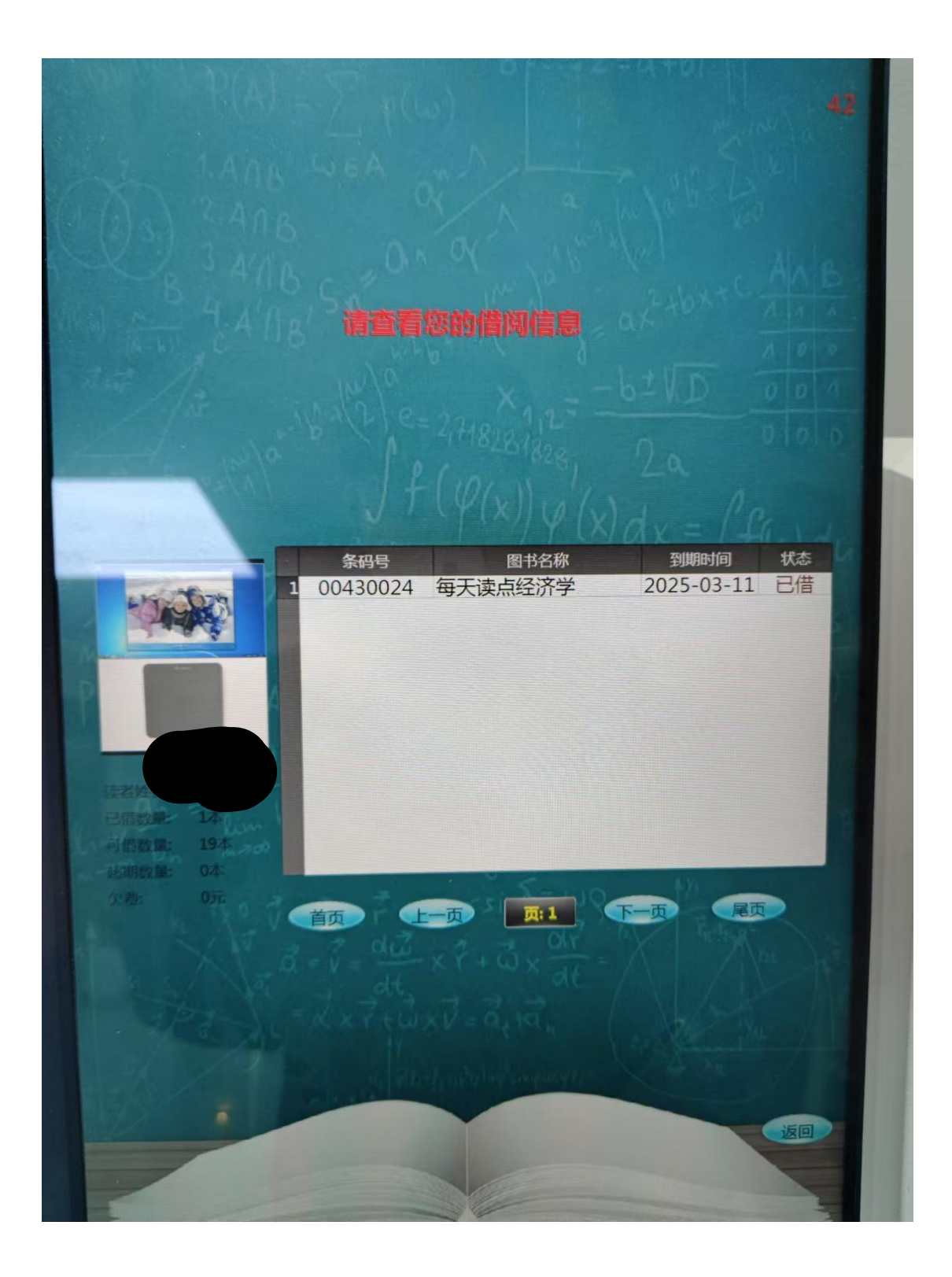